# APS/ASP.NET 运行环境使用手册

(含 SQL SERVER express 2008)

### 云顶云运维组

2017年6月19日

一、WEB 站点配置

1、将您的网站文件复制到 WEB 根目录,如下图所示

| www.cot                                                                                                    |                                |                                                      |                        |                  |                 |          |
|----------------------------------------------------------------------------------------------------|--------------------------------|------------------------------------------------------|------------------------|------------------|-----------------|----------|
| (3) · 计算机 ·                                                                                                    | 本地磁盘 C:) + instpub + sevrost - |                                                      |                        |                  | ▼ 😂 撥索 www.root | 2        |
| 组织 • 包含到库中 •                                                                                                    | 共享 🕶 新建文件夹                     |                                                      |                        |                  |                 | ia • 🖬 0 |
| ★ 收藏夹                                                                                                    | 名称 -                           | 修改日期                                                 | 类型                     | 大小               |                 |          |
| <ul> <li>◆ (軟装)</li> <li>● 正確</li> <li>● 正確</li></ul> | urpet,clint                    | 2017//16 14:07<br>2017/6/15 14:06<br>2017/6/16 14:06 | 文件表<br>活用。文档<br>796 图像 | 1 125<br>161 125 |                 |          |
| 1 1018 W                                                                                                    |                                |                                                      |                        |                  |                 |          |
|                                                                                                    |                                |                                                      |                        |                  |                 |          |

#### 2、启动 IIS

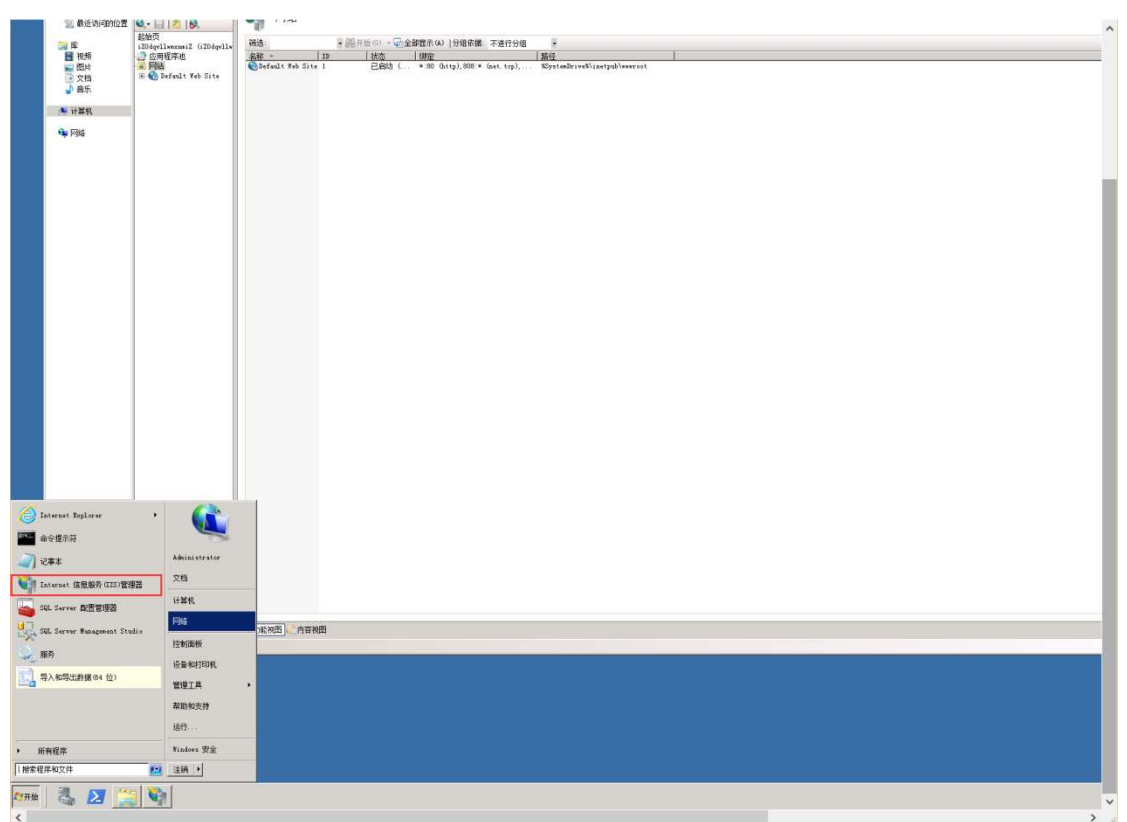

| GO 110 + 110ddalla                                                                                                    | arani2 ) [9]; >                                                                                                    |
|----------------------------------------------------------------------------------------------------|----------------------------------------------------------------------------------------------------|
| 文件(F) 祝田(F) 新期(F)                                                                                                    |                                                                                                    |
| 🔍 • 🔚 🖄 🕵                                                                                                    | · 如 · · · · · · · · · · · · · · · · · ·                                                                                                    |
| iZOdgvllwsznwiZ (iZOdgv<br>の広田線度対                                                                                                    | 補通: ■ 肥井治の = 「屋和治の = 「屋倉健康市 (2) 伊姆保護 不遵行分離 ■<br>金融 - 1 掛木   1997   1996   1996   1996   1996   1996   1                                                                                                    |
|                                                                                                    | man fault Yeb Site 1 日前後 ( + 50 Date), 508 + Sast Lep) SystemBriveNisetyabiwerost                                                                                                    |
| 60 Billi (B)                                                                                                    |                                                                                                    |
| 5 切换到内容视路                                                                                                    | 8                                                                                                    |
|                                                                                                    |                                                                                                    |
|                                                                                                    |                                                                                                    |
|                                                                                                    |                                                                                                    |
|                                                                                                    |                                                                                                    |
|                                                                                                    |                                                                                                    |
|                                                                                                    |                                                                                                    |
|                                                                                                    |                                                                                                    |
|                                                                                                    |                                                                                                    |
|                                                                                                    |                                                                                                    |
|                                                                                                    |                                                                                                    |
|                                                                                                    |                                                                                                    |
|                                                                                                    |                                                                                                    |
|                                                                                                    |                                                                                                    |
|                                                                                                    |                                                                                                    |
|                                                                                                    |                                                                                                    |
|                                                                                                    |                                                                                                    |
|                                                                                                    |                                                                                                    |
|                                                                                                    |                                                                                                    |
|                                                                                                    |                                                                                                    |
|                                                                                                    |                                                                                                    |
|                                                                                                    |                                                                                                    |
|                                                                                                    |                                                                                                    |
|                                                                                                    |                                                                                                    |
| 1 上                                                                                                    | □ 丁元 四近 ↓ □ 符音规图                                                                                                    |
|                                                                                                    |                                                                                                    |
| Tinternet 信息服务 (IIS                                                                                                    | )2008                                                                                                    |
| 文件(F) 初图(V) 帮助(                                                                                                    | 20 20 20 20 20 20 20 20 20 20 20 20 20 2                                                                                                    |
| **                                                                                                    |                                                                                                    |
| 连接                                                                                                    | <b>國際</b> 网络                                                                                                    |
| <b>建設</b><br>◎、・      21   80<br>◎] 起始页                                                                                                    |                                                                                                    |
| <b>注読</b> ・         ・         ・                                                                                                    |                                                                                                    |
| 日本<br>・<br>・<br>は約页<br>・<br>ご20dqvllwmznniZ(i20dqv<br>・<br>ごのdqvllwmznniZ(i20dqv<br>・<br>の<br>西田程序地<br>・<br>の<br>の<br>の<br>た<br>の<br>の<br>の<br>し<br>の<br>の<br>の<br>し<br>の<br>の<br>の<br>し<br>の<br>の<br>の<br>し<br>の<br>の<br>の<br>し<br>の<br>の<br>の<br>し<br>の<br>の<br>の<br>し<br>の<br>の<br>し<br>の<br>し<br>の<br>し<br>の<br>し<br>の<br>し<br>の<br>し<br>の<br>し<br>の<br>し<br>の<br>し<br>の<br>し<br>の<br>し<br>の<br>し<br>の<br>し<br>の<br>し<br>の<br>し<br>の<br>し<br>の<br>し<br>の<br>し<br>の<br>し<br>の<br>し<br>の<br>し<br>の<br>し<br>の<br>し<br>の<br>し<br>の<br>し<br>の<br>し<br>の<br>し<br>の<br>し<br>の<br>し<br>い<br>の<br>こ<br>の<br>し<br>の<br>し<br>の<br>し<br>い<br>の<br>こ<br>の<br>し<br>の<br>し<br>の<br>し<br>の<br>し<br>の<br>し<br>の<br>し<br>の<br>し<br>の<br>し<br>の<br>し<br>の<br>し<br>の<br>し<br>の<br>し<br>の<br>し<br>の<br>し<br>の<br>し<br>の<br>し<br>の<br>し<br>の<br>し<br>の<br>し<br>一<br>の<br>し<br>の<br>し<br>い<br>ろ<br>の<br>し<br>の<br>し<br>の<br>し<br>の<br>の<br>し<br>の<br>し<br>の<br>し<br>の<br>し<br>の<br>し<br>の<br>し<br>の<br>し<br>の<br>し<br>の<br>の<br>し<br>の<br>し<br>の<br>の<br>し<br>の<br>し<br>の<br>し<br>の<br>し<br>の<br>し<br>の<br>し<br>の<br>し<br>の<br>し<br>の<br>し<br>の<br>の<br>し<br>の<br>し<br>の<br>の<br>し<br>の<br>の<br>の<br>の<br>し<br>の<br>し<br>の<br>し<br>の<br>し<br>の<br>し<br>の<br>し<br>の<br>の<br>し<br>の<br>し<br>の<br>し<br>の<br>の<br>の<br>の<br>し<br>の<br>の<br>の<br>し<br>の<br>し<br>の<br>の<br>の<br>の<br>の<br>し<br>の<br>の<br>の<br>の<br>の<br>の<br>の<br>の<br>の<br>の<br>の<br>の<br>の |                                                                                                    |
| 日本<br>● ・ ● 2   20<br>● 20dqvllmxzniZ (120dqv<br>● 立の母歌序地<br>● ● 例類<br>● ● 例類<br>● ● ● 例類                                                                                                    | ○ 网站                                                                                                    |
| 日本<br>●・<br>・<br>記<br>約<br>・<br>こ<br>20<br>20<br>4<br>・<br>20<br>20<br>4<br>・<br>20<br>4<br>・<br>1<br>20<br>4<br>・<br>1<br>20<br>4<br>・<br>1<br>20<br>4<br>・<br>1<br>20<br>4<br>・<br>1<br>20<br>4<br>・<br>1<br>20<br>4<br>・<br>1<br>20<br>4<br>・<br>1<br>20<br>4<br>・<br>1<br>20<br>4<br>1<br>1<br>20<br>4<br>1<br>1<br>1<br>1<br>1<br>1<br>1<br>1<br>1<br>1<br>1<br>1<br>1                                                                                                    | ○ 网站                                                                                                    |
| ift<br>· · · · · · · · · · · · · · · · · · ·                                                                                                     | ○ 网站                                                                                                    |
| an                                                                                                    |                                                                                                    |
| 148年<br>中<br>一<br>一<br>2026年10年の1871<br>2026年10年の1871<br>2026年10年の1871<br>日<br>日<br>日<br>日<br>日<br>日<br>日<br>日<br>日<br>日<br>日<br>日<br>日                                                                                                    |                                                                                                    |
| は                                                                                                    |                                                                                                    |
| は                                                                                                    |                                                                                                    |
| は                                                                                                    |                                                                                                    |
| は                                                                                                    | ● 例如         ● ● ● ● ● ● ● ● ● ● ● ● ● ● ● ● ● ● ●                                                                                                    |
| は                                                                                                    | 例如     例如       確認:     ● ●●●●●●●●●●●●●●●●●●●●●●●●●●●●●●●●●●●                                                                                                    |
| は                                                                                                    | 网站     网站       No.:     ※       288     10       10     105       11     2650 ( + 300 (http), 500 + (act.trp), %) yteeBrinvRinetyalverreet         Platical Vet Stitt 1     2650 ( + 300 (http), 500 + (act.trp), %) yteeBrinvRinetyalverreet         Platical Vet Stitt 1     2650 ( + 300 (http), 500 + (act.trp), %) yteeBrinvRinetyalverreet         Platical Vet Stitt 1     2650 ( + 300 (http), 500 + (act.trp), %) yteeBrinvRinetyalverreet         Platical Vet Stitt 1     2650 ( + 300 (http), 500 + (act.trp), %) yteeBrinvRinetyalverreet         Platical Vet Stitt 1     2650 ( + 300 (http), 500 + (act.trp), %) yteeBrinvRinetyalverreet         Platical Vet Stitt 1     2650 ( + 300 (http), 500 + (act.trp), %) yteeBrinvRinetyalverreet         Platical Vet Stitt 1     2650 ( + 300 (http), 500 + (act.trp), %) yteeBrinvRinetyalverreet         Platical Vet Stitt 1     2650 ( + 300 (http), 500 + (act.trp), %) yteeBrinvRinetyalverreet         Platical Vet Stitt 1     2650 ( + 300 (http), 500 + (act.trp), %) yteeBrinvRinetyalverreet         Platical Vet Stitt 1     2650 ( + 300 (http), 500 + (act.trp), %) yteeBrinvRinetyalverreet         Platical Vet Stitt 1                                                                                                    |
| は                                                                                                    | PS:       ● ● ● ● ● ● ● ● ● ● ● ● ● ● ● ● ● ● ●                                                                                                    |
| は                                                                                                    | PS:       ● ● ● ● ● ● ● ● ● ● ● ● ● ● ● ● ● ● ●                                                                                                    |
| は                                                                                                    | ○       网站         時:       ●         ●       ●         ●       ●         ●       ●         ●       ●         ●       ●         ●       ●         ●       ●         ●       ●         ●       ●         ●       ●         ●       ●         ●       ●         ●       ●         ●       ●         ●       ●         ●       ●         ●       ●         ●       ●         ●       ●         ●       ●         ●       ●         ●       ●         ●       ●         ●       ●         ●       ●         ●       ●         ●       ●         ●       ●         ●       ●         ●       ●         ●       ●         ●       ●         ●       ●         ●       ●         ●       ●         ●       ●         <                                                                                                    |
| は                                                                                                    | ○       ○         ○       ○         ○       ○         ○       ○         ○       ○         ○       ○         ○       ○         ○       ○         ○       ○         ○       ○         ○       ○         ○       ○         ○       ○         ○       ○         ○       ○         ○       ○         ○       ○         ○       ○         ○       ○         ○       ○         ○       ○         ○       ○         ○       ○         ○       ○         ○       ○         ○       ○         ○       ○         ○       ○         ○       ○         ○       ○         ○       ○         ○       ○         ○       ○         ○       ○         ○       ○         ○       ○         ○       ○         ○       ○ <td< th=""></td<>                                                                                                    |
| は<br>新<br>・<br>・<br>・<br>・<br>・<br>・<br>・<br>・<br>・<br>・<br>・<br>・<br>・                                                                                                    | 网站       ●         演演:       ●       ●         ●       ●       ●         ●       ●       ●         ●       ●       ●         ●       ●       ●         ●       ●       ●         ●       ●       ●         ●       ●       ●       ●         ●       ●       ●       ●         ●       ●       ●       ●       ●         ●       ●       ●       ●       ●       ●         ●       ●       ●       ●       ●       ●       ●       ●       ●       ●       ●       ●       ●       ●       ●       ●       ●       ●       ●       ●       ●       ●       ●       ●       ●       ●       ●       ●       ●       ●       ●       ●       ●       ●       ●       ●       ●       ●       ●       ●       ●       ●       ●       ●       ●       ●       ●       ●       ●       ●       ●       ●       ●       ●       ●       ●       ●       ●       ●       ●       ●       ●       ●       <                                                                                                    |
| は                                                                                                    | 网站       ●         Dist       ●       ●         Dist       ●       ●         Dist       ●       ●         Dist       ●       ●         Dist       ●       ●         Dist       ●       ●         Dist       ●       ●         Dist       ●       ●         Dist       ●       ●       ●         Dist       ●       ●       ●       ●         Dist       ●       ●       ●       ●       ●         Dist       ●       ●       ●       ●       ●       ●       ●       ●       ●       ●       ●       ●       ●       ●       ●       ●       ●       ●       ●       ●       ●       ●       ●       ●       ●       ●       ●       ●       ●       ●       ●       ●       ●       ●       ●       ●       ●       ●       ●       ●       ●       ●       ●       ●       ●       ●       ●       ●       ●       ●       ●       ●       ●       ●       ●       ●       ●       ●       ●       ●       ●       <                                                                                                    |
| は                                                                                                    | 网站       ●         第83       ●       ●       ●         第83       ●       ●       ●         第83       ●       ●       ●         第83       ●       ●       ●         第83       ●       ●       ●         ●       ●       ●       ●         ●       ●       ●       ●         ●       ●       ●       ●         ●       ●       ●       ●         ●       ●       ●       ●         ●       ●       ●       ●         ●       ●       ●       ●         ●       ●       ●       ●         ●       ●       ●       ●         ●       ●       ●       ●       ●         ●       ●       ●       ●       ●       ●         ●       ●       ●       ●       ●       ●       ●         ●       ●       ●       ●       ●       ●       ●       ●       ●       ●       ●       ●       ●       ●       ●       ●       ●       ●       ●       ●       ●       ●                                                                                                    |
| は                                                                                                    | 网站       ●       ●       ●       ●                                                                                                    |
| は                                                                                                    | PXA       PR:       PR: <th< th=""></th<>                                                                                                    |
| は                                                                                                    | 阿拉         ●           第3:         ●         ●           第4:         10:         195:         184:           ●         ●         ●         ●           ●         ●         ●         ●           ●         ●         ●         ●           ●         ●         ●         ●           ●         ●         ●         ●           ●         ●         ●         ●           ●         ●         ●         ●           ●         ●         ●         ●           ●         ●         ●         ●           ●         ●         ●         ●           ●         ●         ●         ●           ●         ●         ●         ●           ●         ●         ●         ●           ●         ●         ●         ●         ●           ●         ●         ●         ●         ●           ●         ●         ●         ●         ●           ●         ●         ●         ●         ●           ●         ●         ●         ●         ● </th                                                                                                    |
| a m                                                                                                    | PSK         ●           PSK         ●         ●           PSK         ●         ●         ●           PSK         ●         ●         ●         ●           PSK         ●         ●         ●         ●         ●         ●         ●         ●         ●         ●         ●         ●         ●         ●         ●         ●         ●         ●         ●         ●         ●         ●         ●         ●         ●         ●         ●         ●         ●         ●         ●         ●         ●         ●         ●         ●         ●         ●         ●         ●         ●         ●         ●         ●         ●         ●         ●         ●         ●         ●         ●         ●         ●         ●         ●         ●         ●         ●         ●         ●         ●         ●         ●         ●         ●         ●         ●         ●         ●         ●         ●         ●         ●         ●         ●         ●         ●         ●         ●         ●         ●         ●         ●         ●         ●         ●         ● <t< th=""></t<>                                                                                                    |
| は                                                                                                    | PSK         Not       Not         Not       Not       Not         Not       Not       Not         Not       Not       Not       Not         Not       Not       Not       Not       Not         Not       Not       Not       Not       Not       Not         Not       Not       Not       Not       Not       Not         Not       Not       Not       Not       Not       Not       Not         Not       Not       Not       Not       Not       Not       Not       Not       Not       No       Not       No       N                                                                                                    |
| 日本社                                                                                                    | PSG         Pick       Pick       Pick       Pick         Pick       Pick       Pick       Pick       Pick         Pick       Pick       Pick       Pick       Pick       Pick         Pick       Pick <t< th=""></t<>                                                                                                    |
| は                                                                                                    | PSH         Ref.       100       100       100       100         Standards a State 1       200 State 1       200 State 1                                                                                                    |
| 日本社<br>・<br>・<br>・<br>・<br>・<br>・<br>・<br>・<br>・<br>・<br>・<br>・<br>・                                                                                                    | PSG<br>Rd: F@F##00 - CaldBar (0) (HBR#: F3E17)H E<br>Rd: 10 Max 10 Control (1000) (000 * 6et top) Spitably velicated alwarest<br>Facility Ha Sin 1 Cold (1000) (000 * 6et top) Spitably velicated alwarest<br>Facility Facility (1000) (000 * 6et top) Spitably velicated alwarest<br>Facility (1000) (1000) |

3、添加站点(右键点击网站,点击添加网站)

3、启动网站并浏览

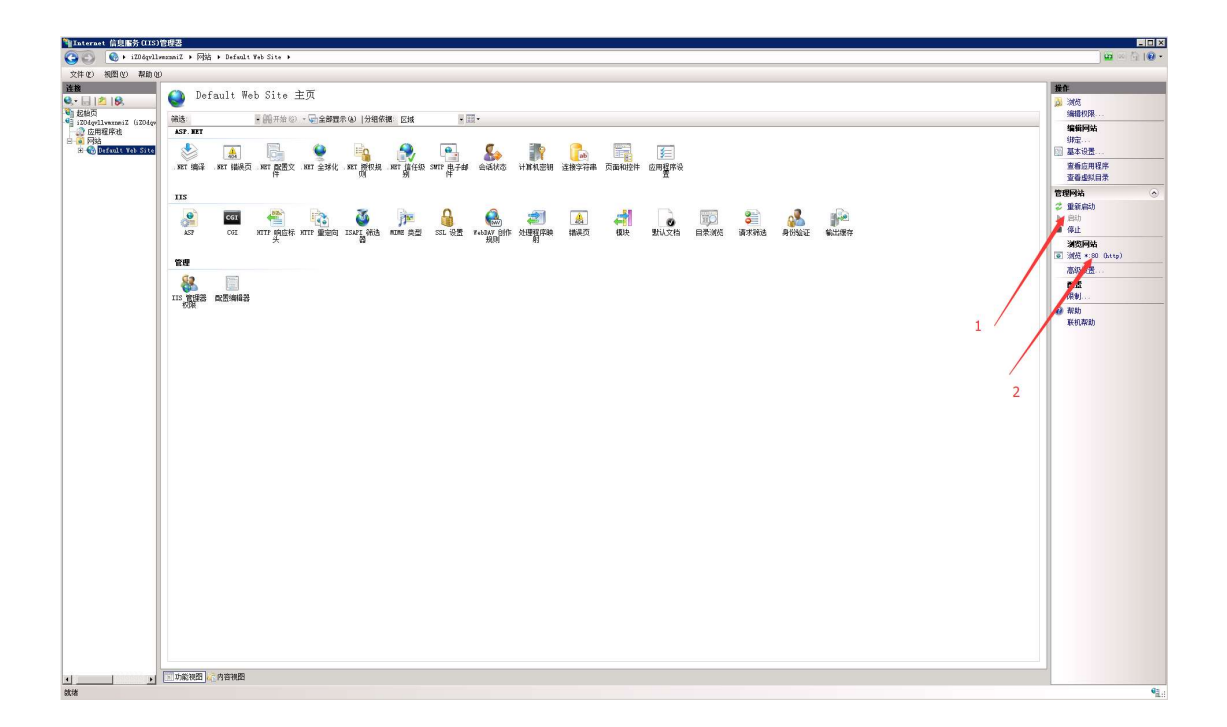

### 二、登录 SQL SERVER 修改 sa 密码

1.打开"SQL Server Management Studio Express";

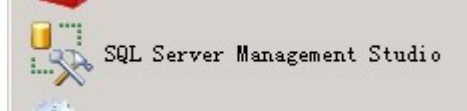

2.以 windows 身份登录数据库

| 服务器类型(I): | 数据库引擎                         |  |  |  |
|-----------|-------------------------------|--|--|--|
| 弱器名称(S):  | localhost                     |  |  |  |
| H份验证(A):  | Windows 身份验证                  |  |  |  |
| 用户名创:     | iZywc2kla22aq0Z\Administrator |  |  |  |
| 密码 @):    |                               |  |  |  |

3. 安全性---->登录名---->sa。右击 选择属性, 直接修改 星号密码即可。

| <ul> <li>① → Service</li> <li>① → 存储</li> <li>① → 安全性</li> <li>○ → 登录名</li> <li>▲ ##MS_Poi</li> <li>▲ ##MS_Poi</li> <li>▲ ##MS_Noi</li> <li>▲ ##MS_Noi</li> <li>▲ ##MS_Noi</li> </ul> | Droker<br>licyEventPr<br>licyTsqlExe<br>\Users<br>lwmxnmiZ\Ad |              |              |          |
|----------------------------------------------------------------------------------------------------|---------------------------------------------------------------|--------------|--------------|----------|
| ▲ NT AUTH<br>MT SERV<br>▲ 53<br>王 □ 服务器角色<br>T ← 任+2                                                                                                    | DRITY\SYSTE<br>ICE\MSSQL\$S                                   |              |              |          |
| ☞ 吊规<br>☞ 服务器角色<br>≪ 田白映射                                                                                                    | 登录名(N):                                                       | Sa           |              |          |
| ☞ 状态                                                                                                    | C Windows 身份验证                                                | E(W)         |              |          |
|                                                                                                    | C SQL Server 身份                                               | 验证(S)        |              |          |
|                                                                                                    | 密码(P):                                                        | •••••        | 1 <b>000</b> |          |
|                                                                                                    | 确认密码(C):                                                      |              |              |          |
|                                                                                                    | □ 指定旧密码 4.                                                    | ,            |              |          |
|                                                                                                    | □ 品間(0).                                                      | )<br>策略 (7)  |              |          |
|                                                                                                    | □ 强制密码过期                                                      | (X)          |              |          |
|                                                                                                    | □ 用户在下次登                                                      | 录时必须更改密码 (U) |              |          |
|                                                                                                    | ○ 映射到证书 (R)                                                   |              |              |          |
|                                                                                                    | <ul> <li>● 映射到非对称密钥</li> </ul>                                | 月(II)        |              | <b>T</b> |

## 三、SQL SERVER 不能启动问题解决

1.打开 SQL Server 配置管理器, 点击 SQL Server (SQLECPRESS) 右键-启动, 出现下图报错。

| Sql Server Configuration Manager                                                                                                    |                                                       |                              |                                                 | _ 🗆 ×                                                                          |
|----------------------------------------------------------------------------------------------------|-------------------------------------------------------|------------------------------|-------------------------------------------------|--------------------------------------------------------------------------------|
| 文件(F) 操作(A) 查看(V) 帮助(H)                                                                                                    |                                                       |                              |                                                 |                                                                                |
| 🗢 🔿 🔰 🗎 🗟 🚺 🔍 🔍 👁                                                                                                    |                                                       |                              |                                                 |                                                                                |
| SQL Server 配置管理器(本地)         SQL Server 服务         SQL Server 网络配置(32 位)         登 SQL Native Client 10.0 配置(32 位)         SQL Server 网络配置         SQL Server 网络配置         SQL Server Server 网络配置         SQL Server Server | 名称<br>SQL Server (S<br>SQL Server 代<br>OSQL Server Br | 状态<br>已停止<br>已停止<br>正在运行     | <u>启动模式</u><br>自动<br>其他("引导"、"系统"、"已禁用"或"<br>自动 | 登录身份为   进<br>.\Administrator 0<br>兵知") NT AUTHORITY\NE 0<br>NT AUTHORITY\LO 14 |
|                                                                                                    | SQL Server 配置管                                        | 理著<br>2服务未及时响应。有关<br>用的错误日志。 | ¥<br>详细信息,请参贝事件日<br>                            |                                                                                |
|                                                                                                    | <b>.</b>                                              |                              |                                                 | ] <u> </u>                                                                     |

2. 点击 SQL Server (SQLECPRESS) 右键-属性。选择本帐户,浏览。

| SQL Server(SQLEXPRESS)属性                   | ? ×      |
|--------------------------------------------|----------|
| 登录   服务   FILESTREAM   高级                  | 1        |
| 登录身份为:                                     |          |
| ○ 内置帐户(3):                                 |          |
| • 本帐户出!                                    |          |
| 帐户名(N): . \Administrator                   | 浏览(0)    |
| 密码()): *********************************** |          |
| 确认密码(C):                                   |          |
| 服务状态: 已停止                                  |          |
| <b>启动(S)</b> 停止(I) 暂停(P)                   | 重新启动(11) |
|                                            |          |

3.输入对象名称-administrator,检查名称并确认。

| 选择用户或组                      |    | ? ×      |
|-----------------------------|----|----------|
| 选择此对象类型(S):                 |    |          |
| 用户或内置安全主体                   |    | 对象类型 (0) |
| 查找位置 (2):                   |    |          |
| iZa7 " (vnnZ                |    | 位置 (1)   |
| <u>输λ要选择的对象名称(例如</u> ) (E): |    |          |
| administrator               |    | 检查名称 ©)  |
|                             |    |          |
|                             |    | <b>-</b> |
| 高级(A)                       | 确定 |          |

4.输入购买服务器时所创建的 administrator 的密码。点击确定。

| QL Server (SQLEI | PRESS) 唐性     | Y X     |  |  |  |  |  |
|------------------|---------------|---------|--|--|--|--|--|
| 登录   服务   FI     | LESTREAM   高级 |         |  |  |  |  |  |
| 登录身份为:           |               |         |  |  |  |  |  |
| ○ 内置帐户(8):       | 内置帐户(B):      |         |  |  |  |  |  |
| l                |               | ]       |  |  |  |  |  |
| ◉ 本帐户(出):        |               |         |  |  |  |  |  |
| 帐户名(N):          | Administrator | 浏览(0)   |  |  |  |  |  |
| 密码(A):           | ******        | -       |  |  |  |  |  |
| 确认密码(C):         | ******        |         |  |  |  |  |  |
| L                | 1             |         |  |  |  |  |  |
|                  |               |         |  |  |  |  |  |
| 服劳伍德             | 巴得止           |         |  |  |  |  |  |
|                  | 停止(I) 暂停(P)   | 重新启动(E) |  |  |  |  |  |
|                  |               |         |  |  |  |  |  |
| 确定               | 取消 応用(4       | い 帮助    |  |  |  |  |  |
|                  |               |         |  |  |  |  |  |

5. 点击 SQL Server (SQLECPRESS) 右键-启动。启动后 SQL Server (SQLECPRESS) 显示正 在运行。

| Sql Server Configuration Manager                                                     |                         |      |                          | _ 🗆 ×           |  |  |  |
|--------------------------------------------------------------------------------------|-------------------------|------|--------------------------|-----------------|--|--|--|
| 文件 化 一操作 (A) 查看 (V) 帮助 (A)                                                           |                         |      |                          |                 |  |  |  |
| (≠ ⇔) 21 @ ≥ 12                                                                      |                         |      |                          |                 |  |  |  |
| 😵 SQL Server 配置管理器 (本地)                                                              | 名称                      | 状态   | 启动模式                     | 登录身份为           |  |  |  |
| SQL Server 服务                                                                        | SQL Server (SQLEXPRESS) | 正在运行 | 自动                       | .\Administrator |  |  |  |
| I SQL Server 网络配置(32 位)                                                              | 🍋 SQL Server 代理(SQL     | 已停止  | 其他("引导"、"系统"、"已禁用"或"未知") | NT AUTHORITY\NE |  |  |  |
| <ul> <li>● 曼 SQL Native Client 10 0 國置 (32 位)</li> <li>● J SQL Server 网络雷雷</li></ul> | 📆 SQL Server Browser    | 正在运行 | 自动                       | NT AUTHORITY\LO |  |  |  |

| ■连接到服务器   | <b>)<sup>ISOFIT</sup> Server</b> 2008 R2 | ×        |  |
|-----------|------------------------------------------|----------|--|
| 服务器类型(T): | 数据库引擎<br>                                | <b>_</b> |  |
| 服务器名称(S): | localhost                                | <u> </u> |  |
| 身份验证 (A): | Windows 身份验证                             |          |  |
| 用户名(V):   | iZaïzwu4kxxvnnZ\Administrator            | <u>v</u> |  |
| 密码(P):    |                                          |          |  |
|           | □ 记住密码 (M)                               |          |  |
| 连接        | c) 取消 帮助                                 | 选项(0) >> |  |

6.登录 SQL Server,选择 Windows 身份验证,连接。即可登录。